## **UTAH STATE DUE PAYMENT INSTRUCTIONS**

There are two ways to pay the due amount

- 1) credit card
- 2) Bank account

### The below process is for due payment using Credit Card

**Step 1**: Click on the below link

(This site will be open via US IP Address only)

https://tap.tax.utah.gov/TaxExpress/ /

### Step 2: click on make a credit card payment

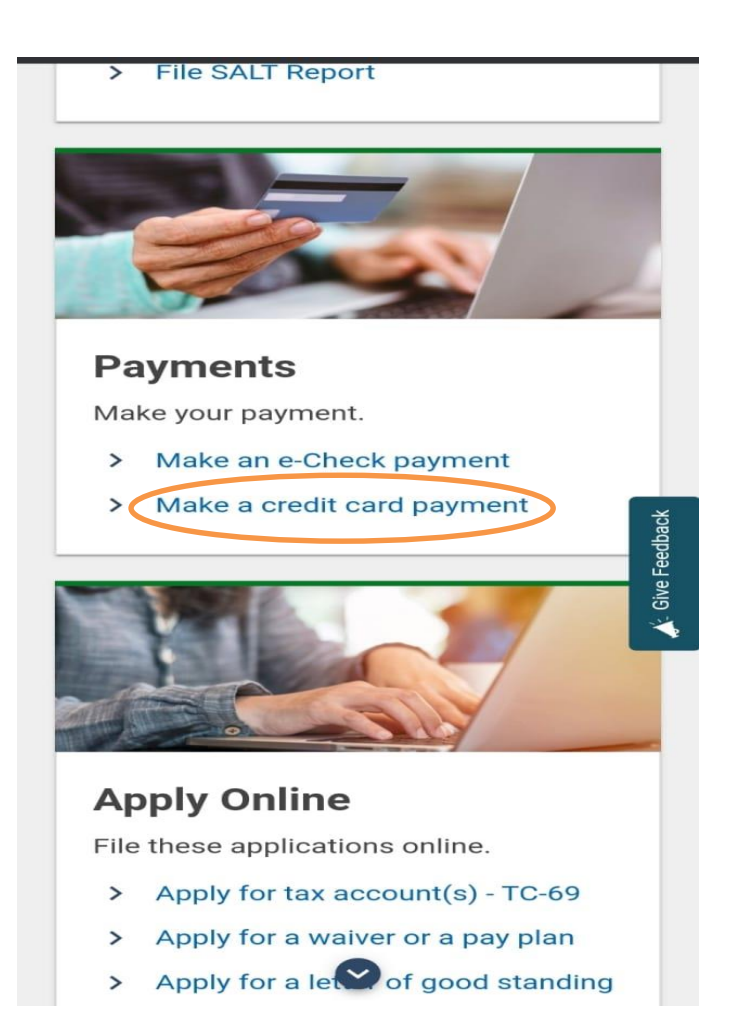

**Step 3:** Enter the below required cardholder information and billing address. After filling the information **click on Next** 

| <b>—</b> ••                              | _         |
|------------------------------------------|-----------|
| Contact Information                      | 1         |
| Cardholder Information                   |           |
| The following credit cards are accepted: |           |
|                                          | VER<br>RX |
| Click here to view credit card fees      | NES.      |
| Name *                                   |           |
| Required                                 |           |
| Email *                                  |           |
| Required                                 |           |
| Verify Email *                           |           |
| Required                                 |           |
| Phone Number *                           |           |
|                                          |           |
| Required                                 |           |

| Street *    |   |  |
|-------------|---|--|
| Required    |   |  |
| Unit Type   |   |  |
|             | ~ |  |
| Unit Number |   |  |
| *           |   |  |
| Required    |   |  |
| State *     |   |  |
| Required    | ~ |  |
| ZIP *       |   |  |
| Required    |   |  |
| County      |   |  |
|             | ~ |  |
|             |   |  |
| Country     |   |  |

### Step 4: Click on Add payment and click on Next

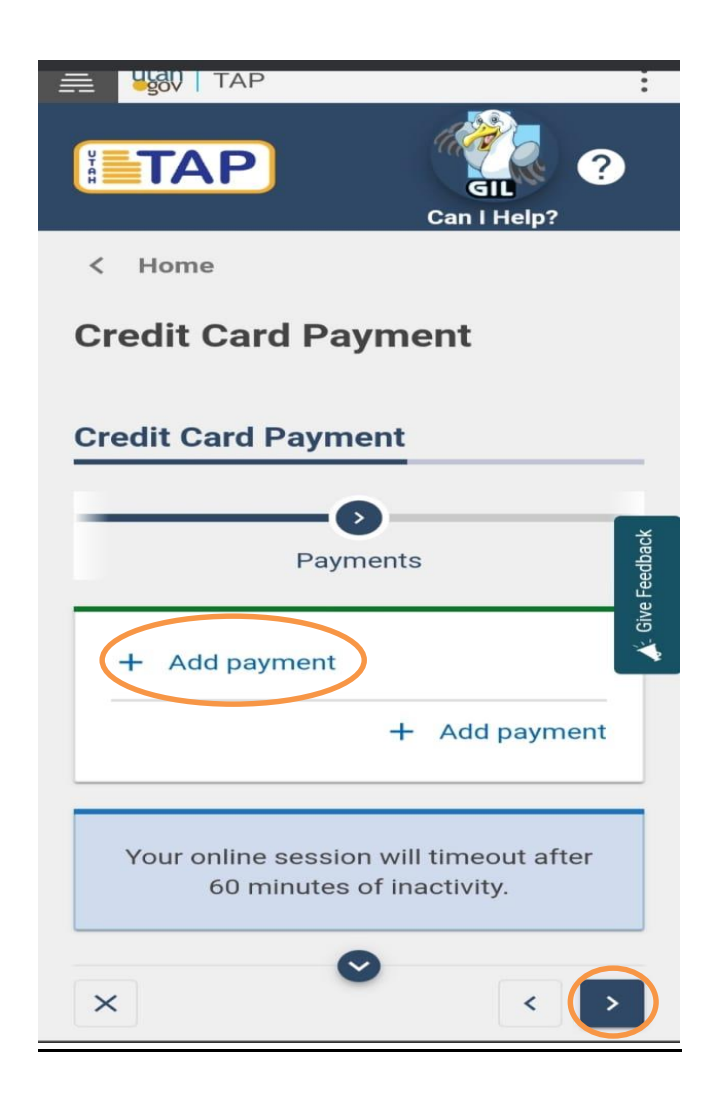

**Step 5:** Select options as below and enter your information then click on Next

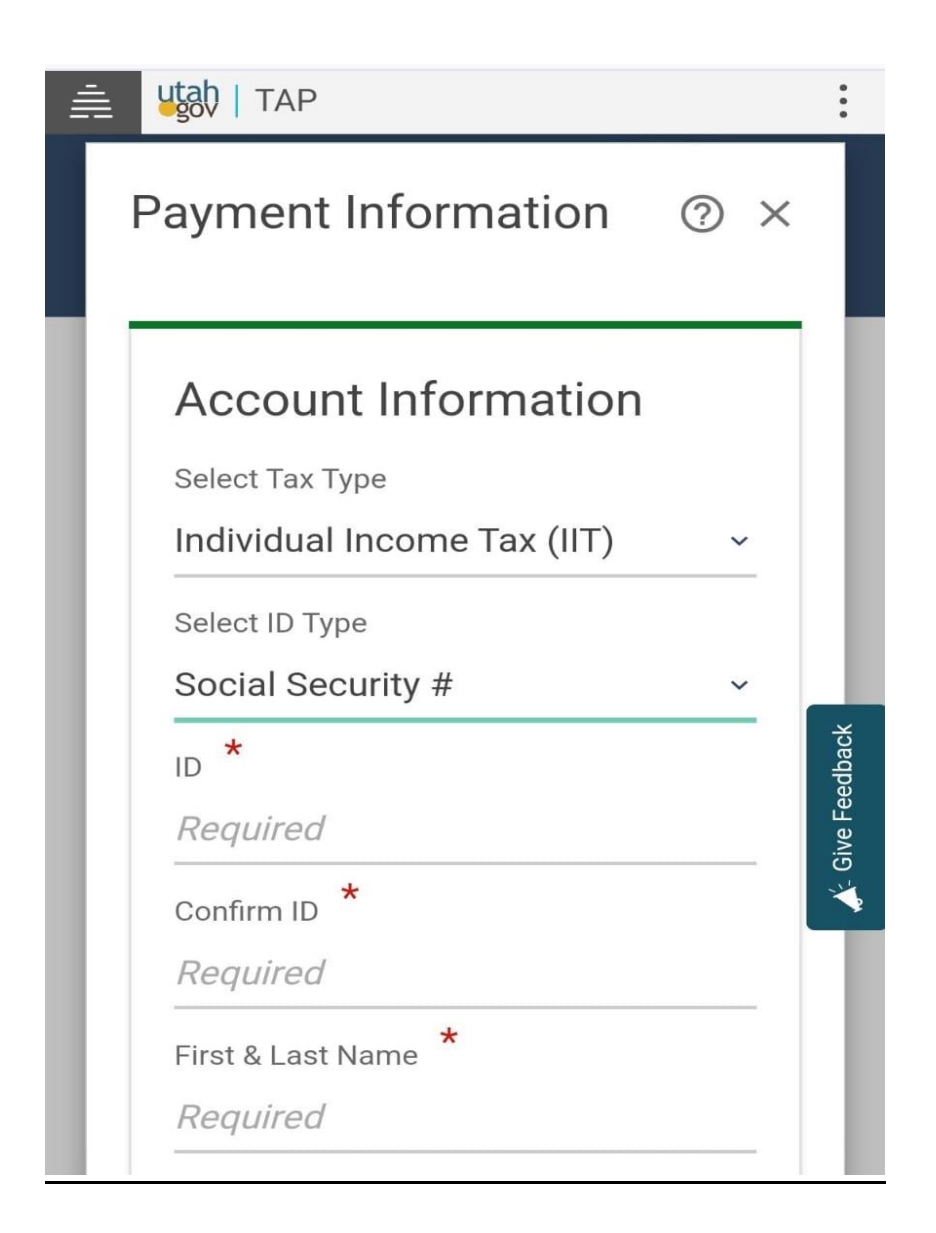

# **Step 6:** Enter the below cardholder information and make the payment

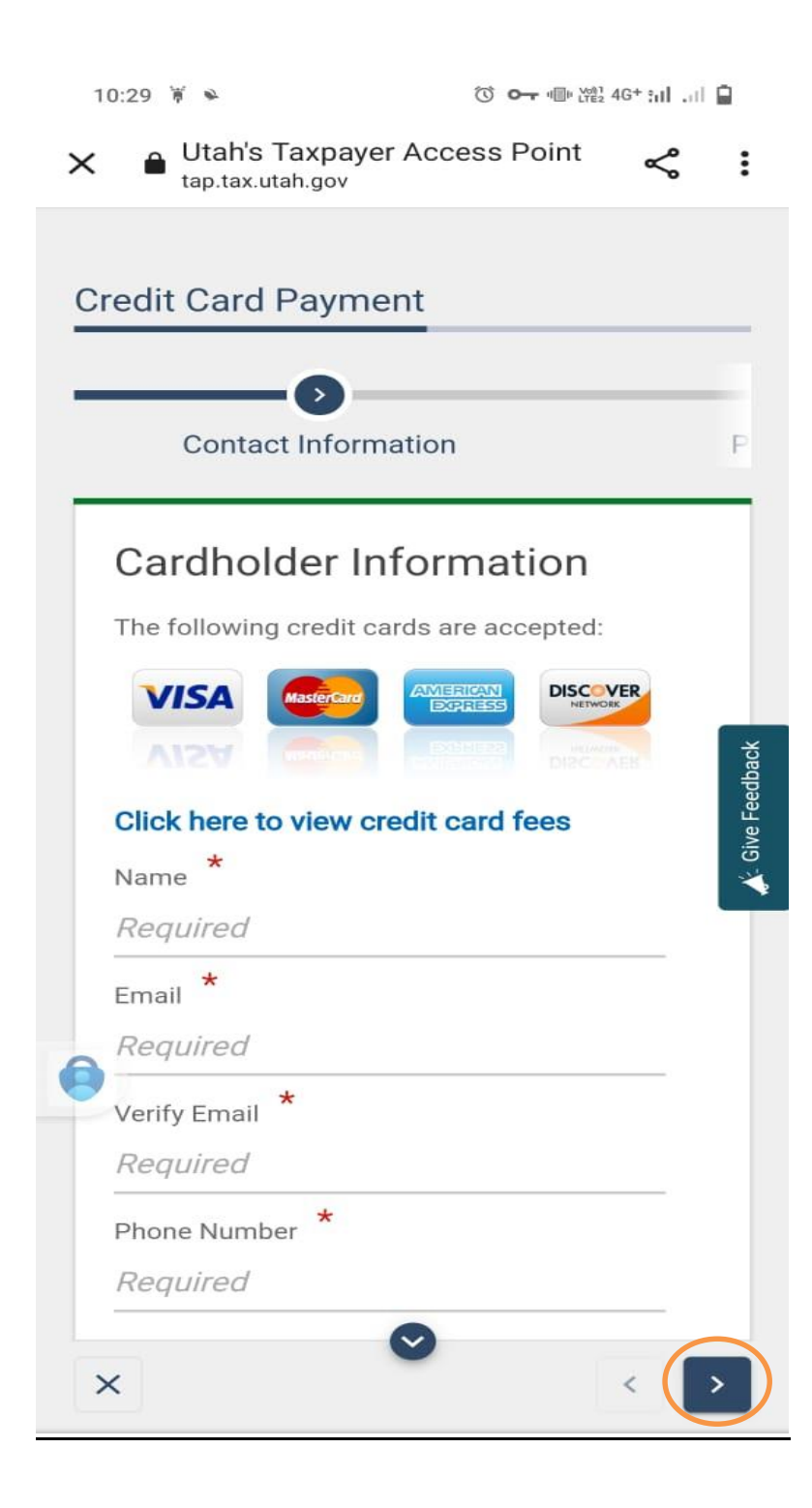

## The below process is for due payment using bank account

**Step 1:-** Click on the below link

(This site will be open via US IP Address only)

https://tap.tax.utah.gov/TaxExpress/ /

# **Step 2:** Under make your payment select make and e-check payment

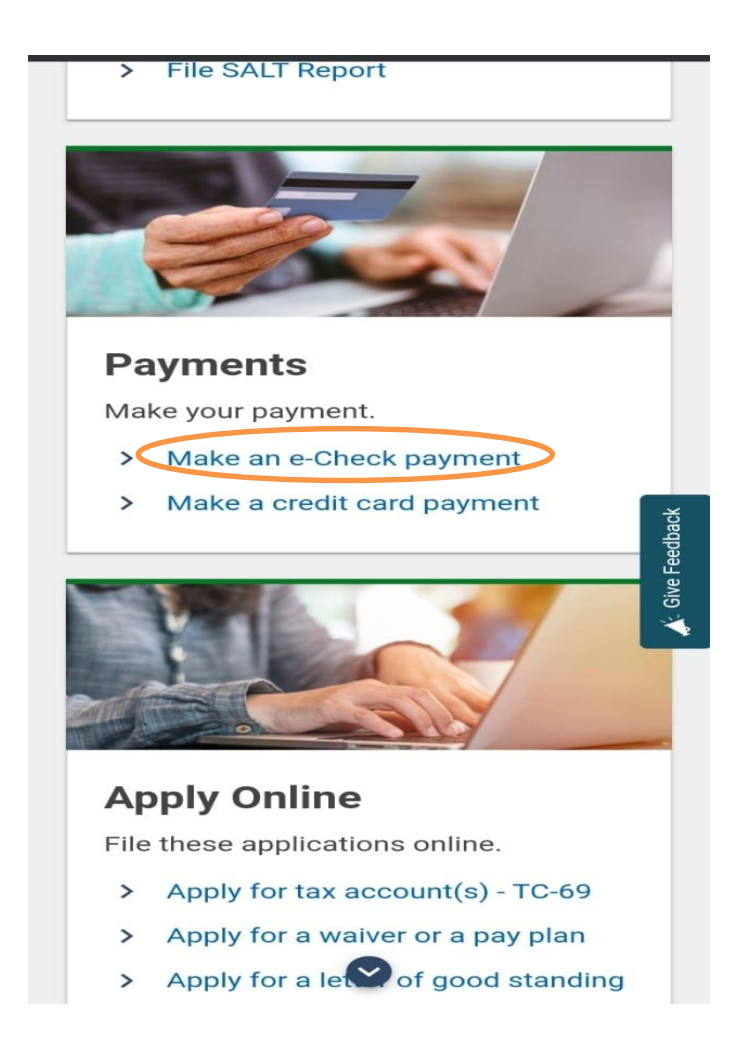

#### Step 3: Enter the taxpayer information and click on next

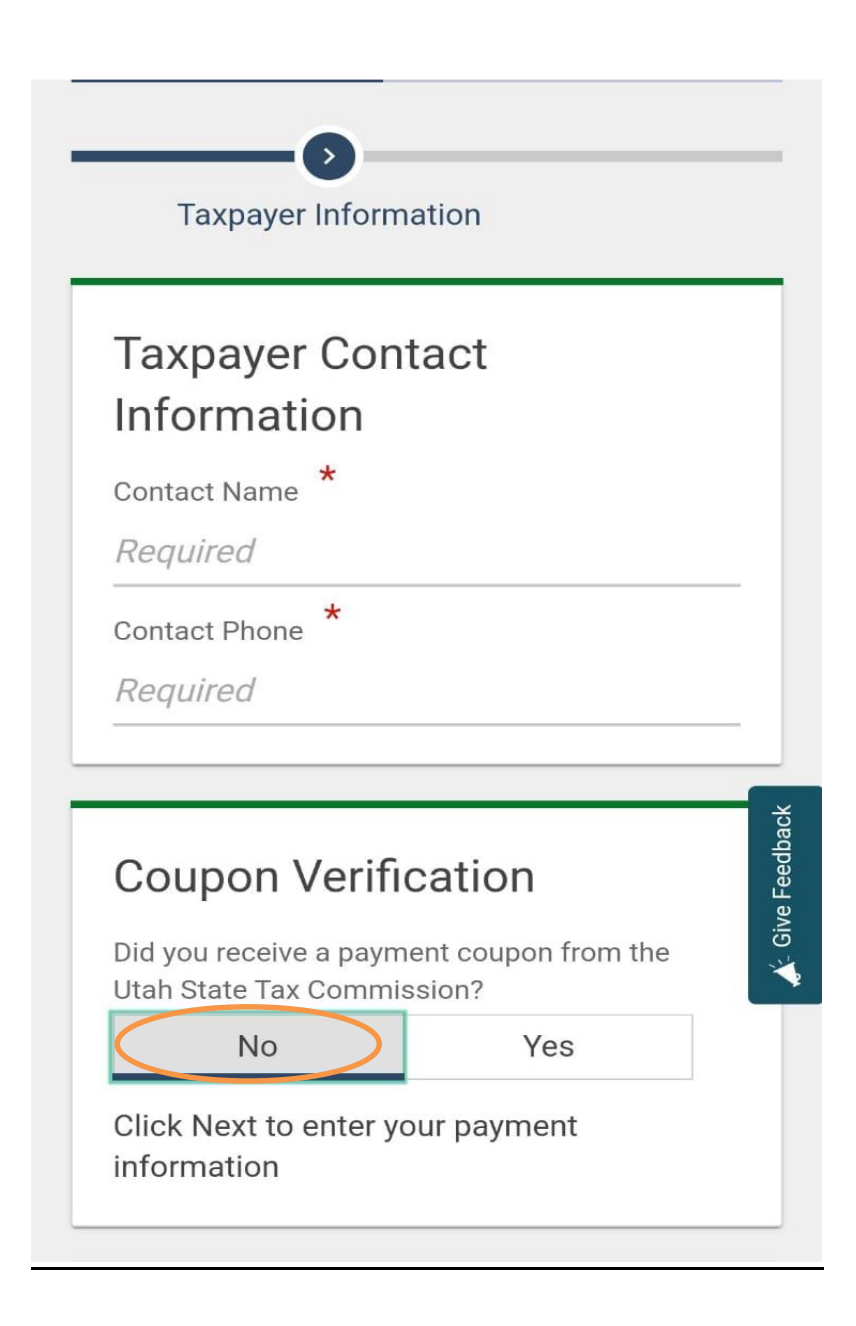

Step 4: Under e-check payment click on Add row and click on next

| < Home                                                           |         |
|------------------------------------------------------------------|---------|
| e-Check Payment                                                  |         |
|                                                                  |         |
| e-Check Payment                                                  |         |
| 0                                                                | ×       |
| ation Payment Information                                        | Feedbac |
| List of Payment(s) Requested                                     | 🎸 Give  |
| - Add row                                                        | -       |
| + Add                                                            | row     |
| Your online session will timeout after 60 minutes of inactivity. |         |
|                                                                  |         |
|                                                                  | >       |

Step 5: Enter all the below details and click on add

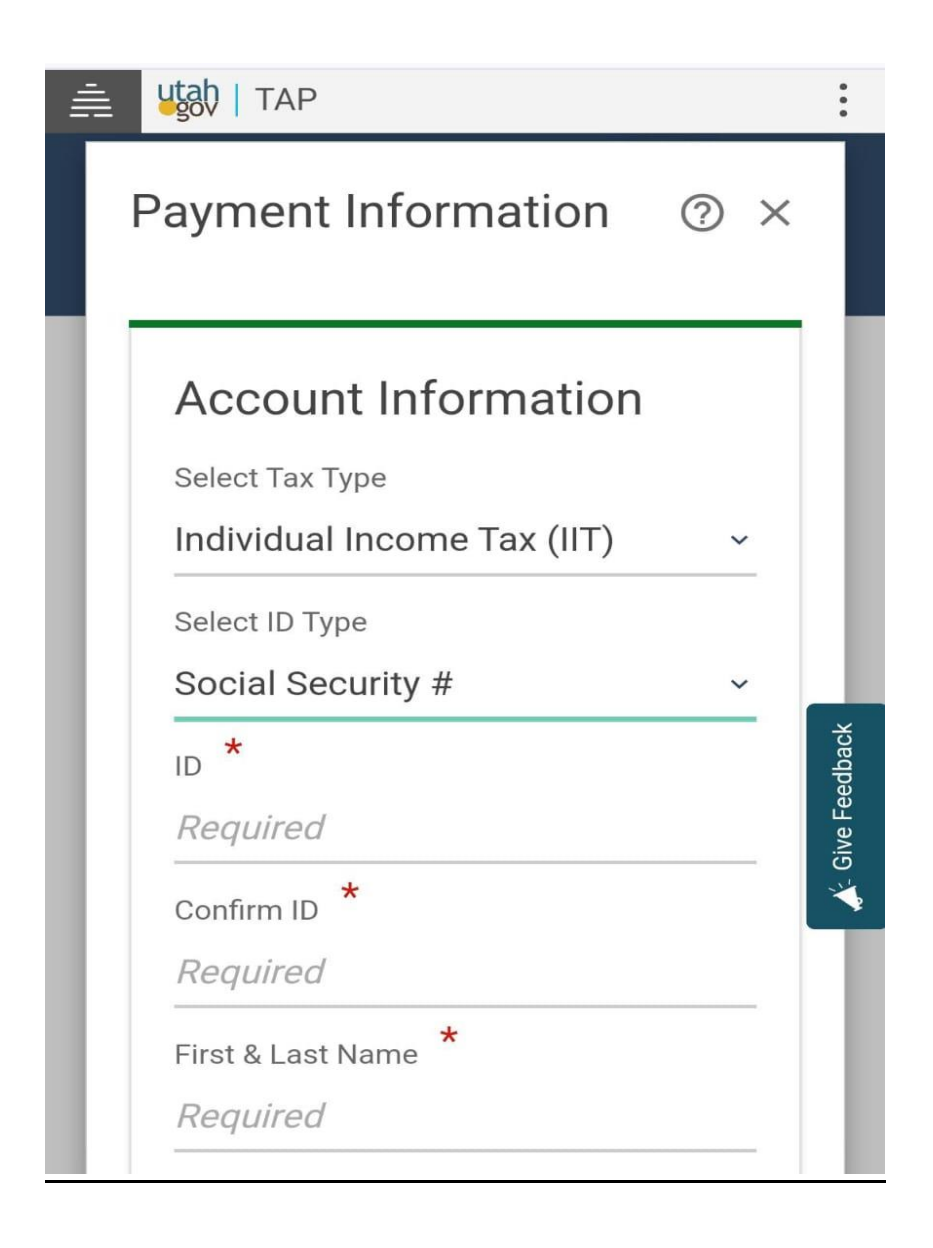

| Payment Information ③ ×                                                                                                    |          |
|----------------------------------------------------------------------------------------------------|----------|
| <b>130 days</b> from today. We won't take<br>the funds from your account until the<br>date you choose. Payments received<br>after the return due date are subject to<br>penalty and interest. |          |
| Help                                                                                                    |          |
| Select Payment Type                                                                                                    |          |
| Return/Period Payment ~                                                                                                    |          |
| Filing Frequency                                                                                                    |          |
| Annual ~                                                                                                    | dback    |
| Select Filing Period End Date *                                                                                                    | Sive Fee |
| ~                                                                                                    |          |
| Payment Date Required                                                                                                    |          |
|                                                                                                    |          |
| Payment Amount *                                                                                                    |          |
| Required                                                                                                    |          |
|                                                                                                    |          |
| Cancel                                                                                                    | Id       |

**Step 6:** Enter your bank account information and proceed with the further payment process.

| Ē |                                         | :              |
|---|-----------------------------------------|----------------|
|   | Payment Information ⑦ ×                 |                |
|   | Bank Account<br>Information             |                |
|   | Payment Channel Type Direct Debit - USA |                |
|   | Select Bank Account Type *              | *              |
|   | Savings                                 | . Give Feedbac |
|   | Account Number *                        | *              |
|   | Confirm Account Number *                |                |
|   | Required                                |                |